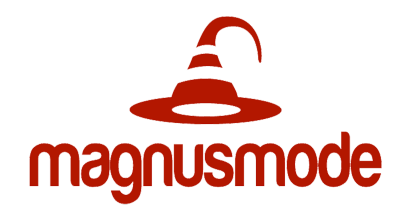

### Getting Started with MagnusCards: Creating Card Decks on Mobile Devices

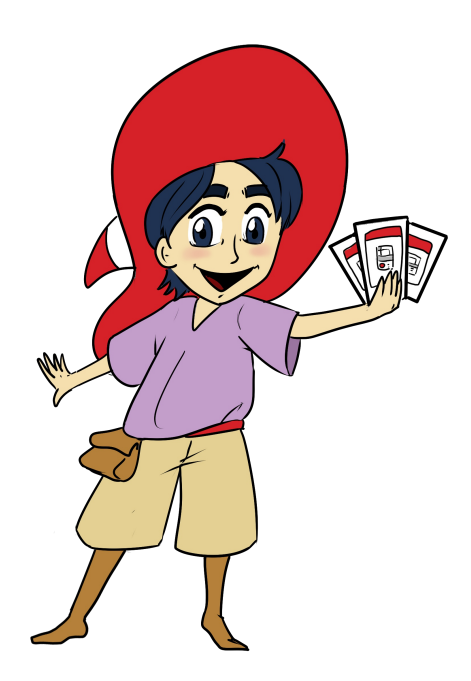

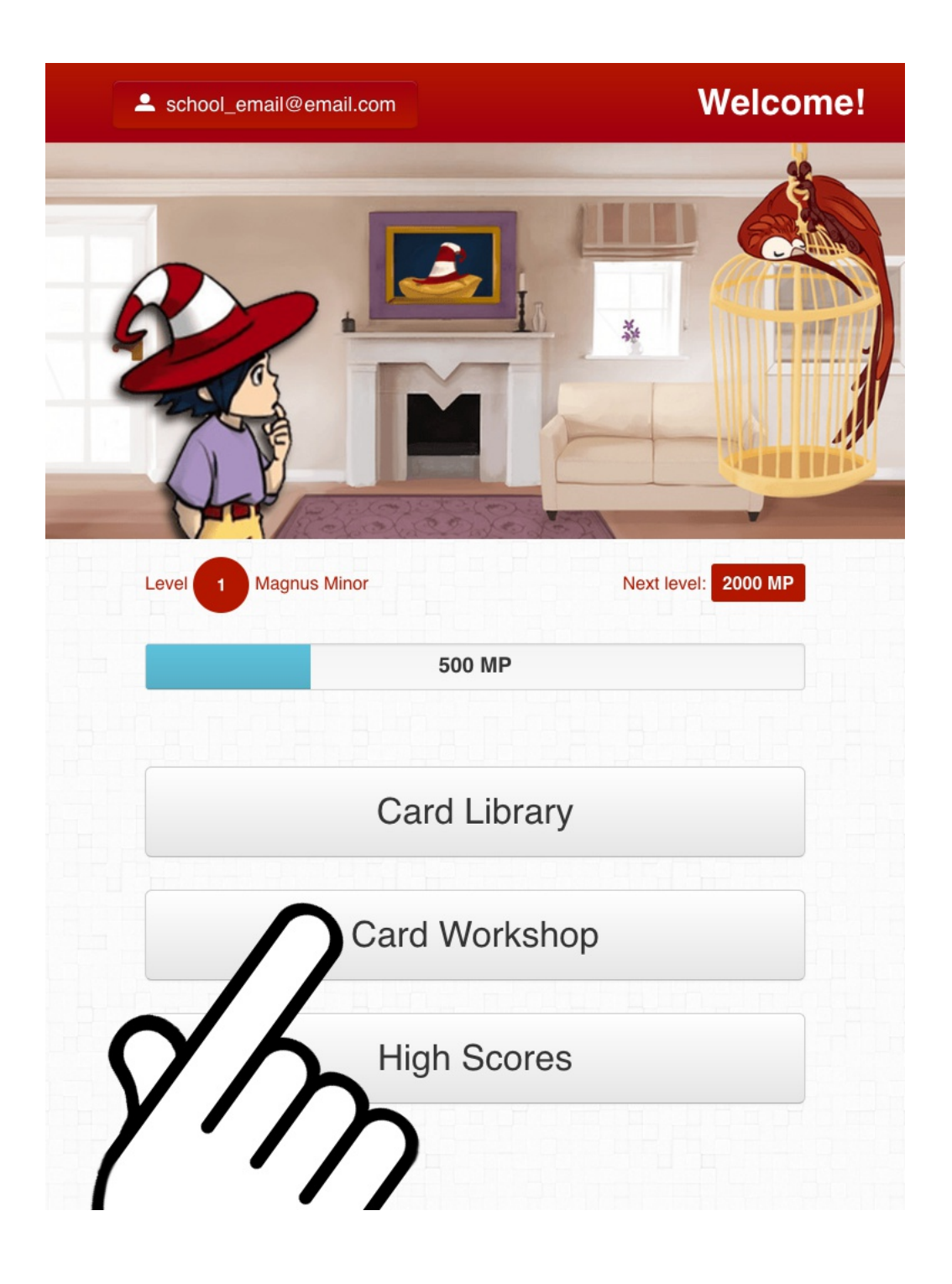

(1) Welcome to MagnusCards! This is the Main screen of the app. To create a Card Deck, tap "Card Workshop."

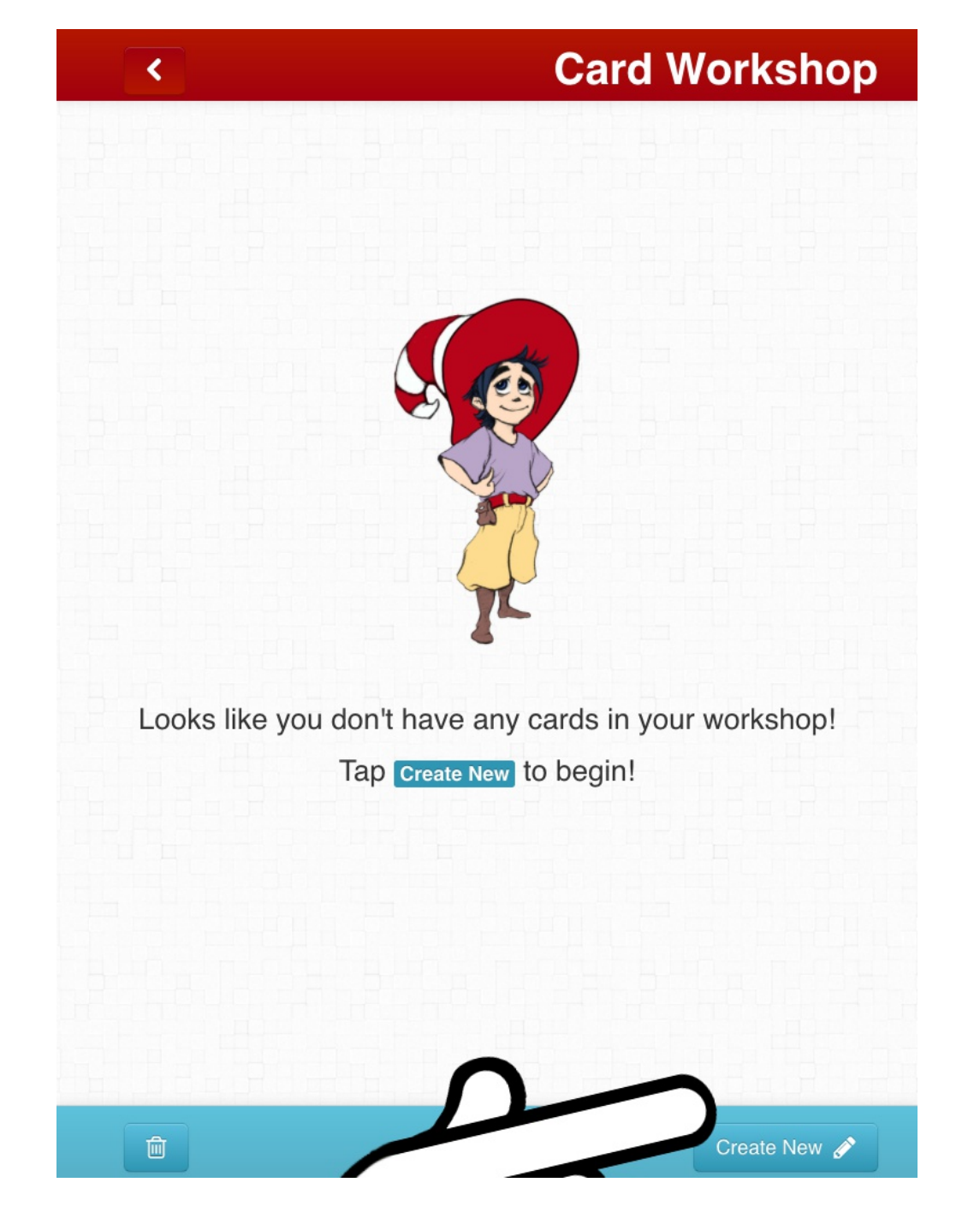

(2) This is the Card Workshop Screen. If you don't publish a Card Deck, this is where it will be so you can continue working on it. Tap "Create New."

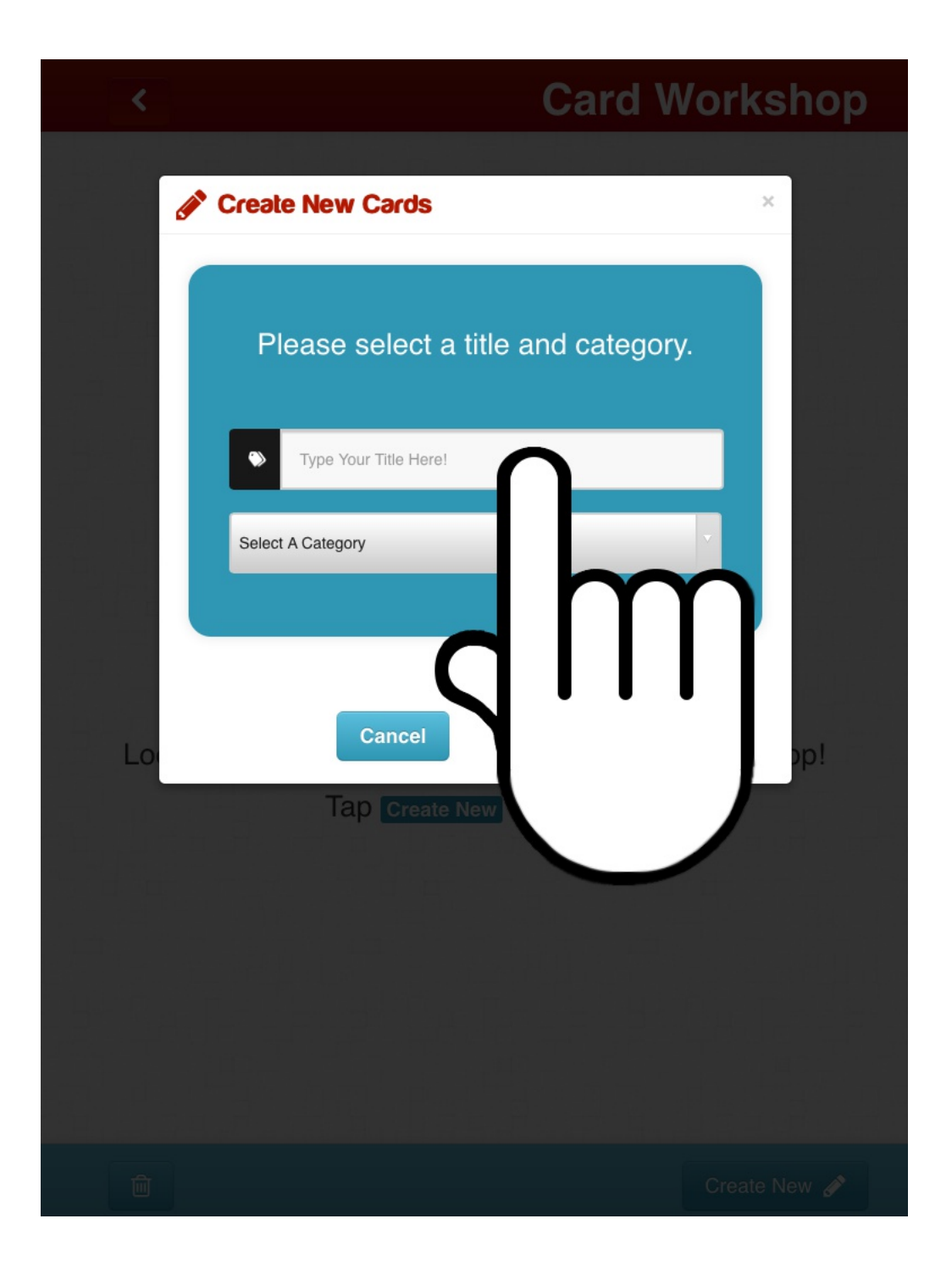

(3) The "Create New Cards" window will appear. Tap the first white box to name the Card Deck.

|          |                       |               | Card W        | orkshop  |  |
|----------|-----------------------|---------------|---------------|----------|--|
| <i>ø</i> | Create New C          | ards          |               | ×        |  |
|          | Please se             | elect a title | and category. |          |  |
|          | Type Your Title Here! |               |               |          |  |
|          | Select A Category     |               |               |          |  |
|          |                       |               |               |          |  |
| Lo       | C                     | ancel         | Begin!        | pp!      |  |
|          | Тар                   | Create New 1  | o begin!      |          |  |
| 5 C 8    | 1                     | The           | l'm           | ~ ~      |  |
|          | E R                   | ТҮ            | UI            | 0 P 🗵    |  |
| А        | D F                   | GН            | JK            | L return |  |
| +        | $\mathbf{m}$          | / В           | N M !         | ?        |  |
|          |                       |               |               | 123      |  |

(4) Use the on-screen keyboard to type the name of the Card Deck.

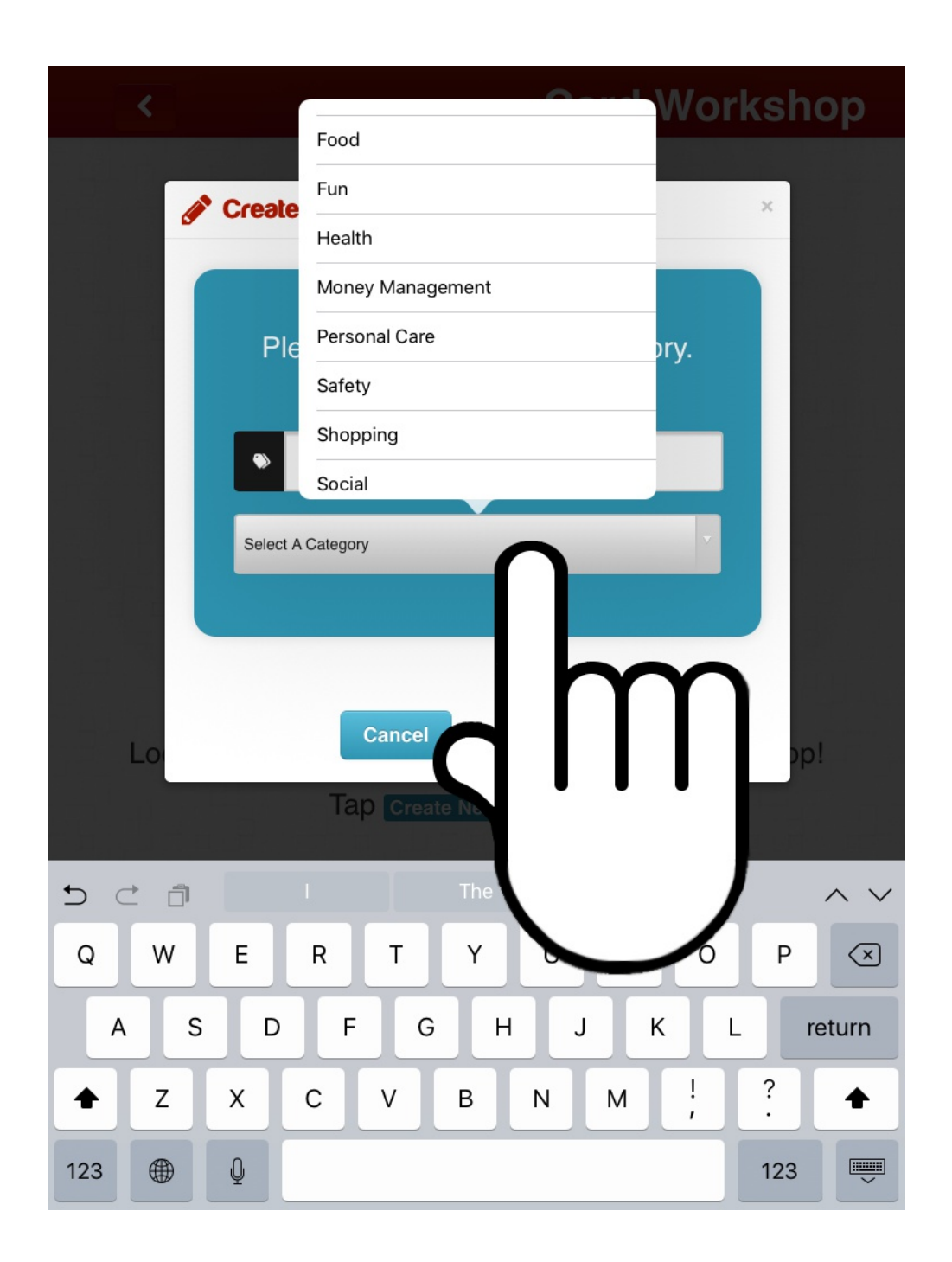

(5) Tap the "Select a Category" button. A list will open up. Scroll through the list and select the category where you want the Card Deck to be.

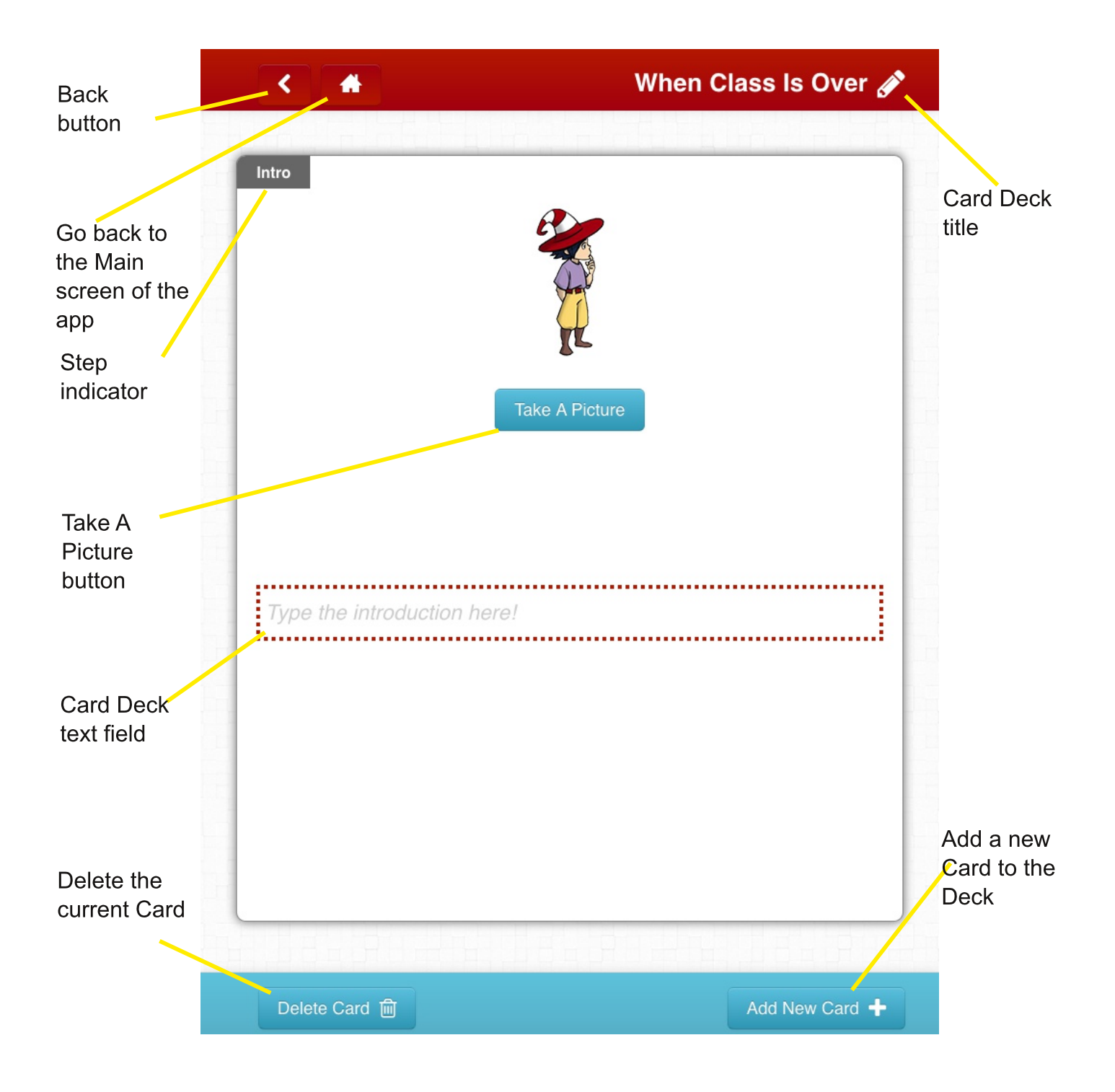

#### (6) This is the Card creation screen.

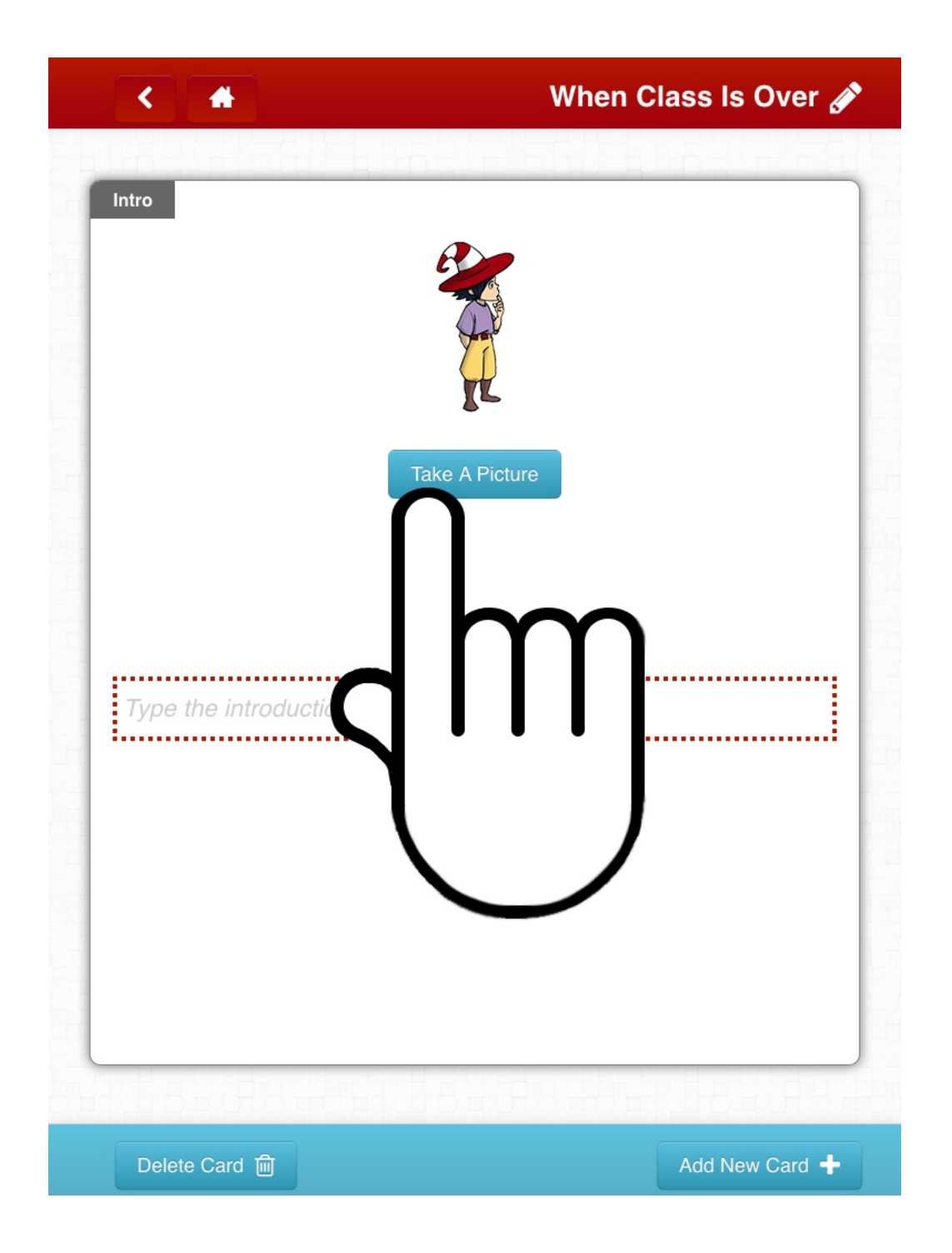

### (7) Tap the "Take A Picture" button.

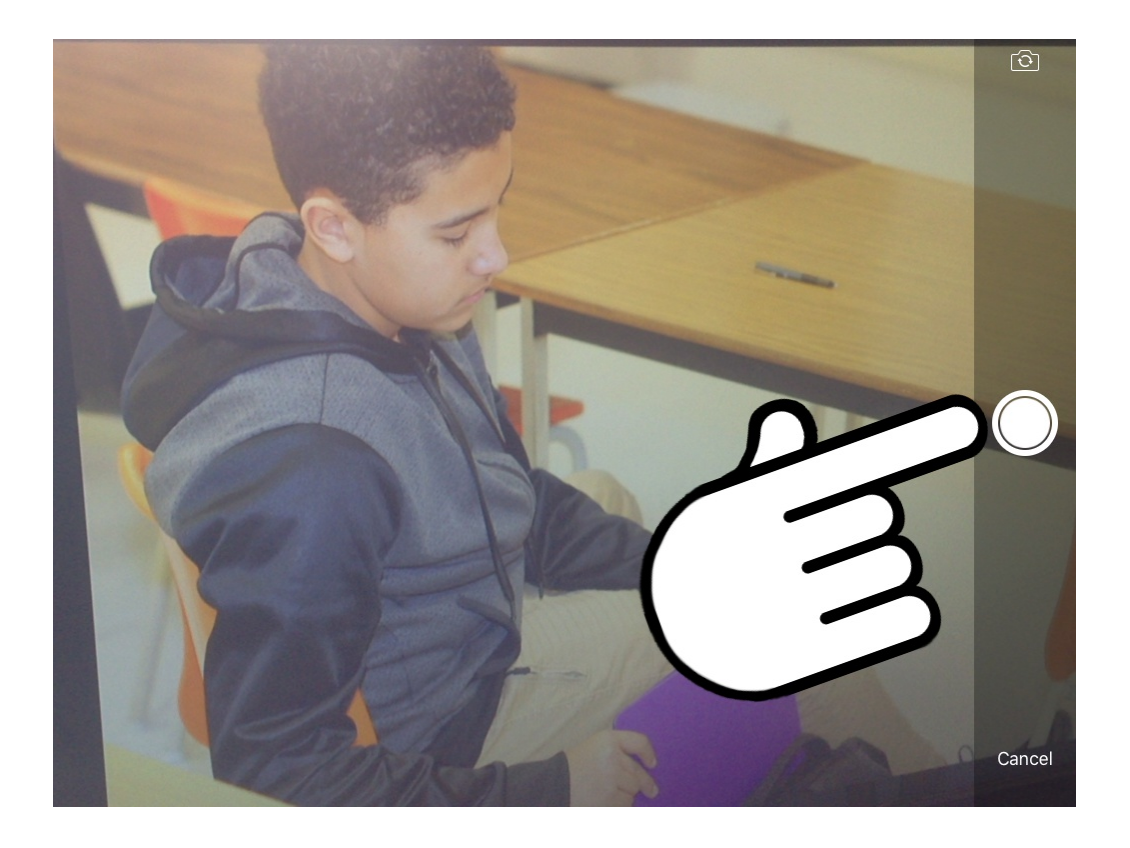

(8) The camera app on the device will open.You may need to allow this first. When taking the picture, use landscape (device is horizontal) for best results. Tap the shutter button when the action is in the frame.

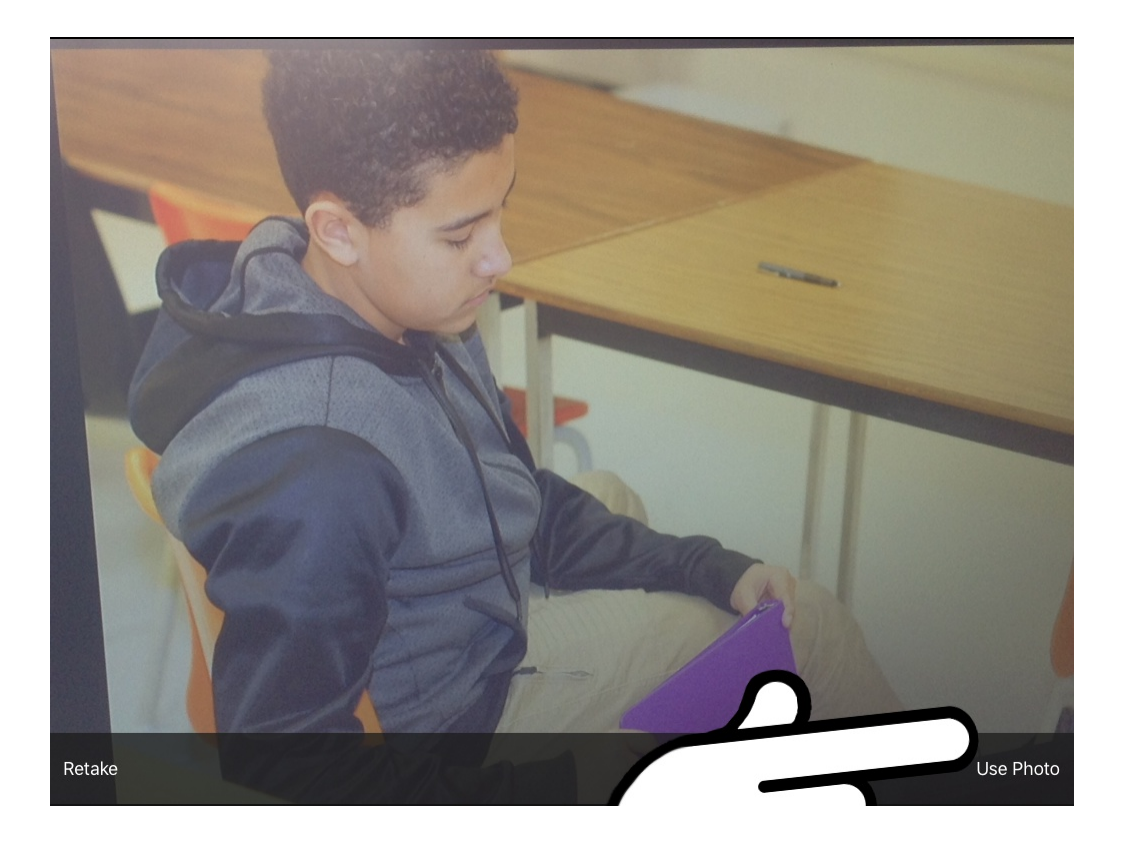

## (9) Tap "Use Photo" if the photo turned out well. Otherwise, tap "Retake."

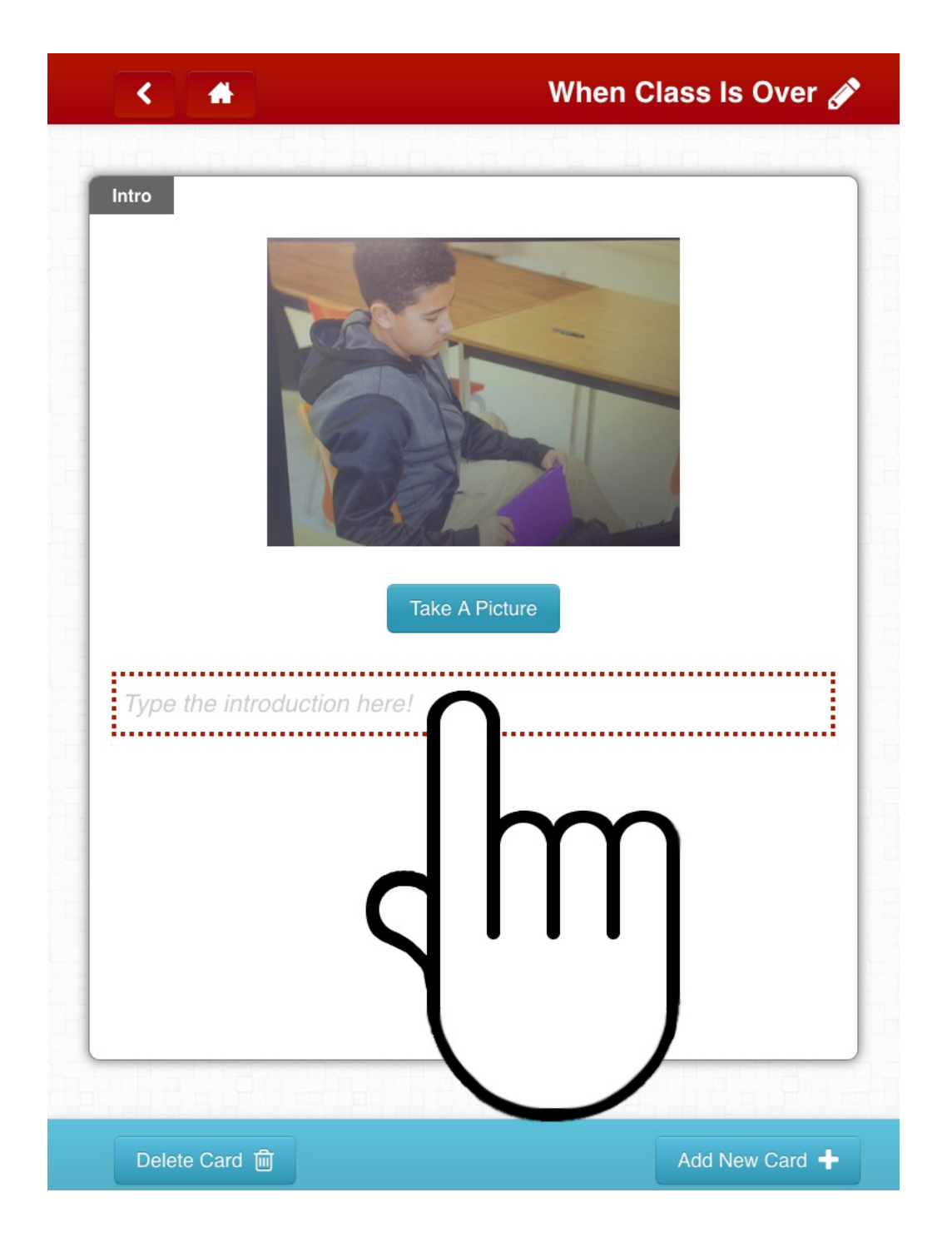

# (10) Tap the text field to enter the action's description.

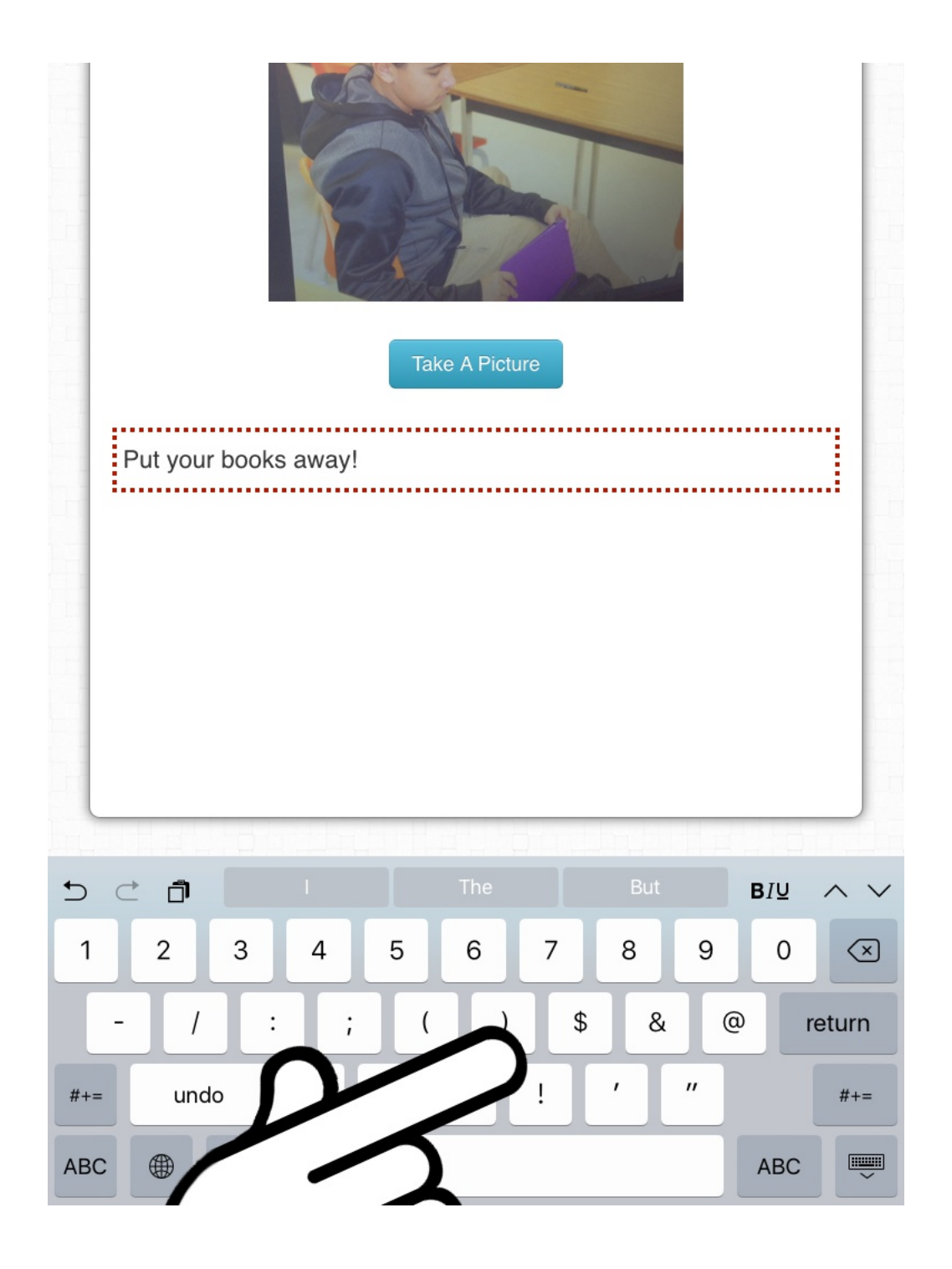

(11) Use the on-screen keyboard to type the description of the action.

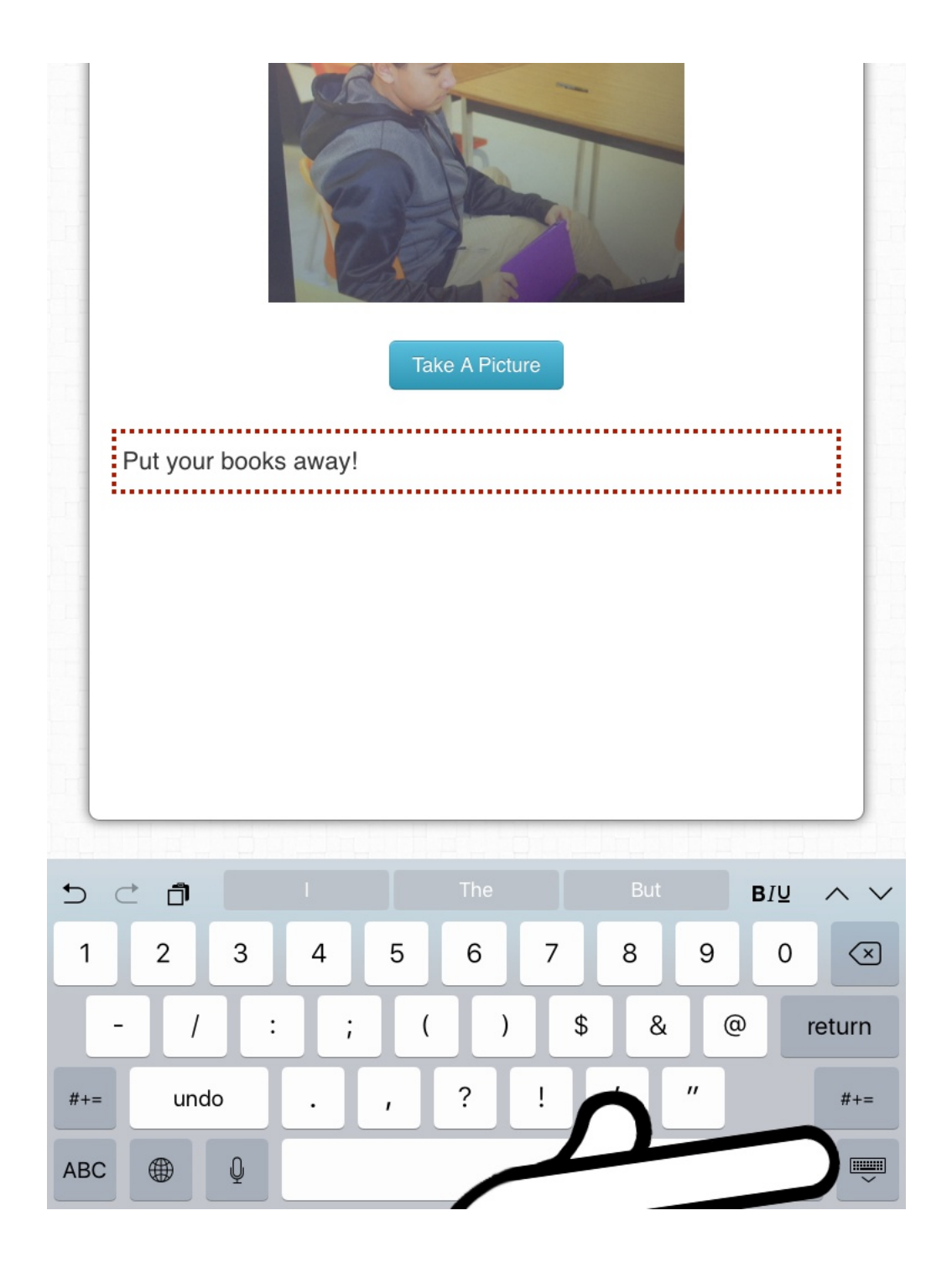

(12) When finished typing, tap the hide keyboard button. The text field can always be tapped again to add or edit text.

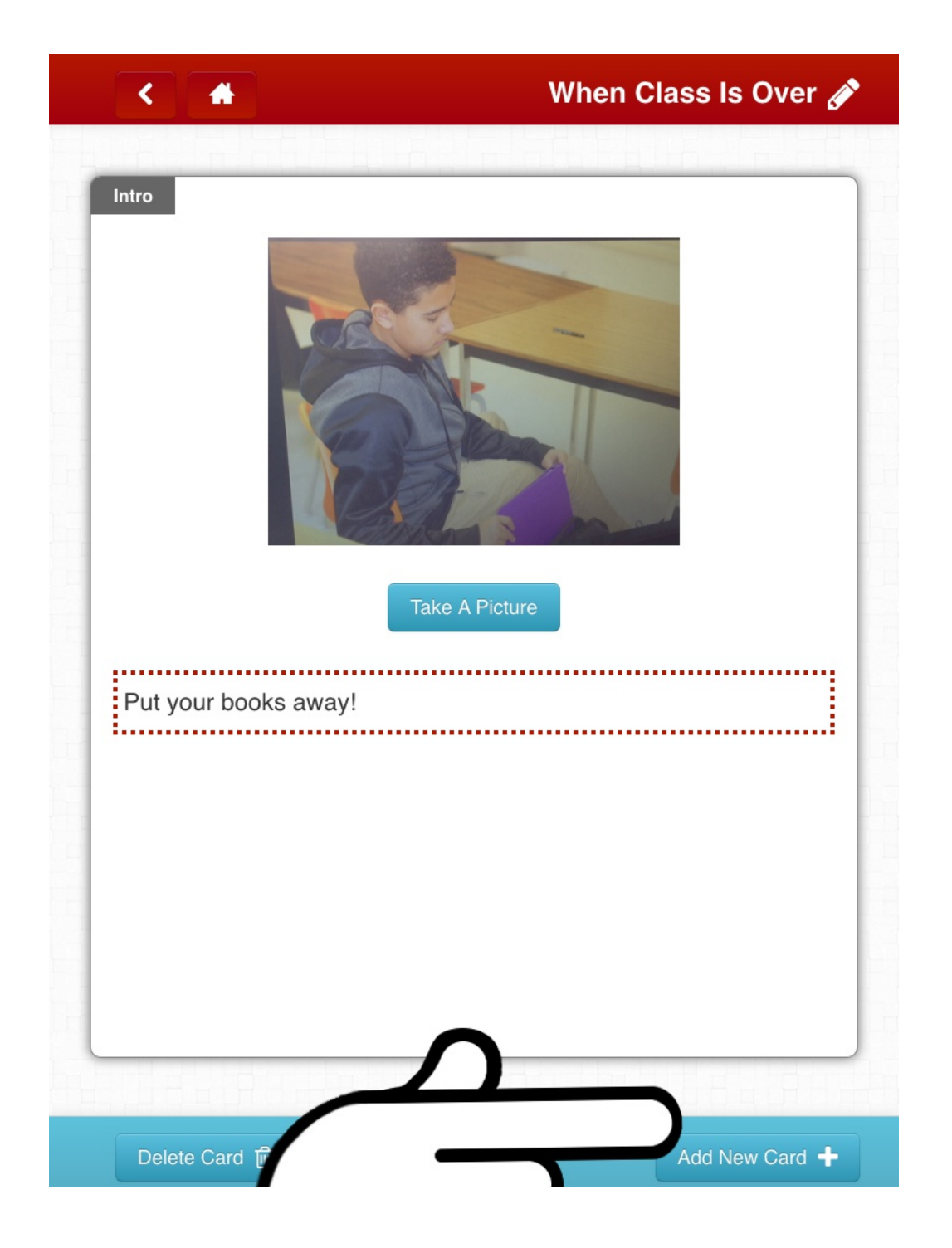

(13) Tap the "Add New Card" button to add another step in the task.

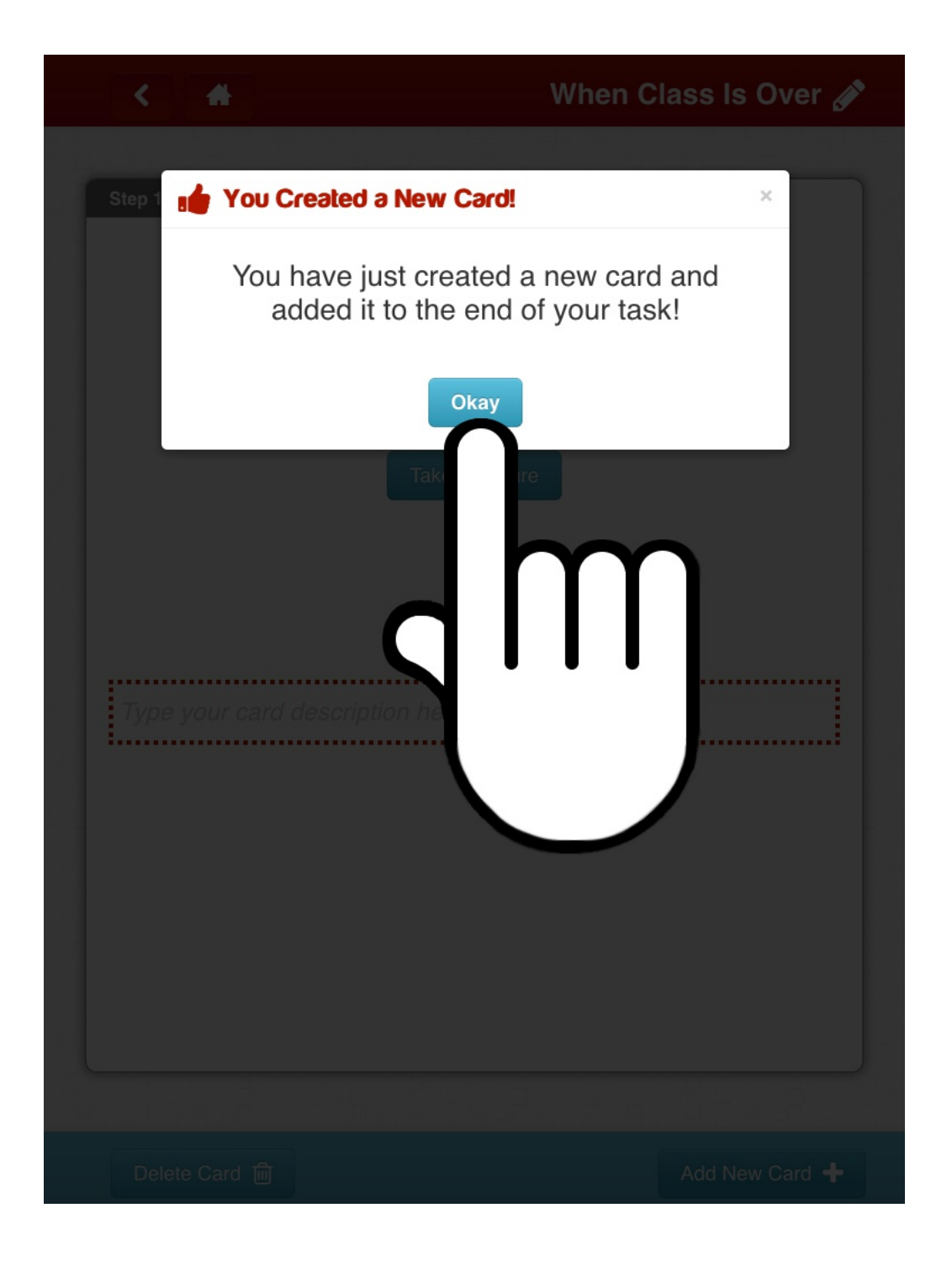

(14) The "You Created a New Card!" message will display. The message lets you know that a new step was added. Tap the "Okay" button.

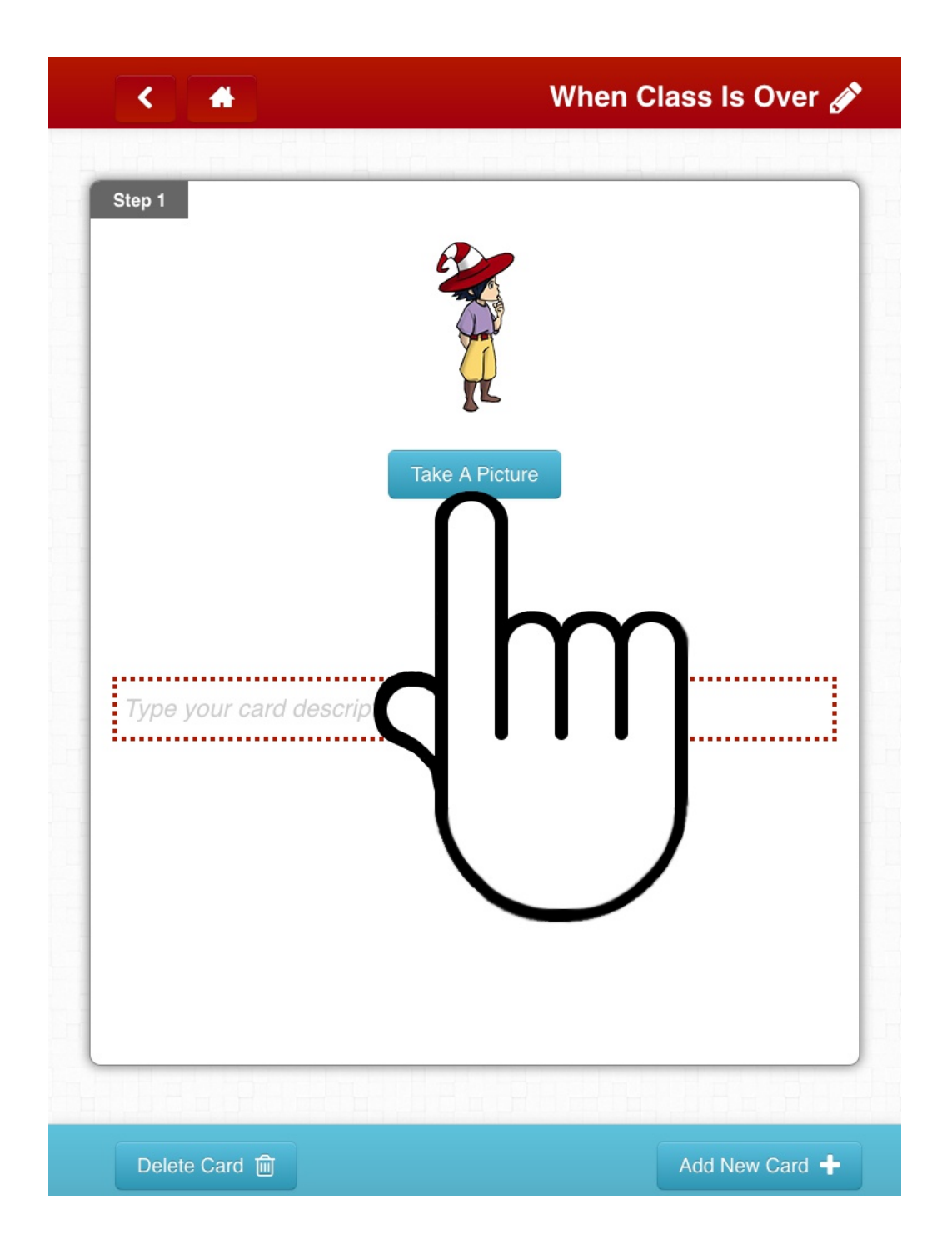

(15) Do steps 7-14 for all the Cards needed to fully describe the action for the individual who will be using the Card Decks.

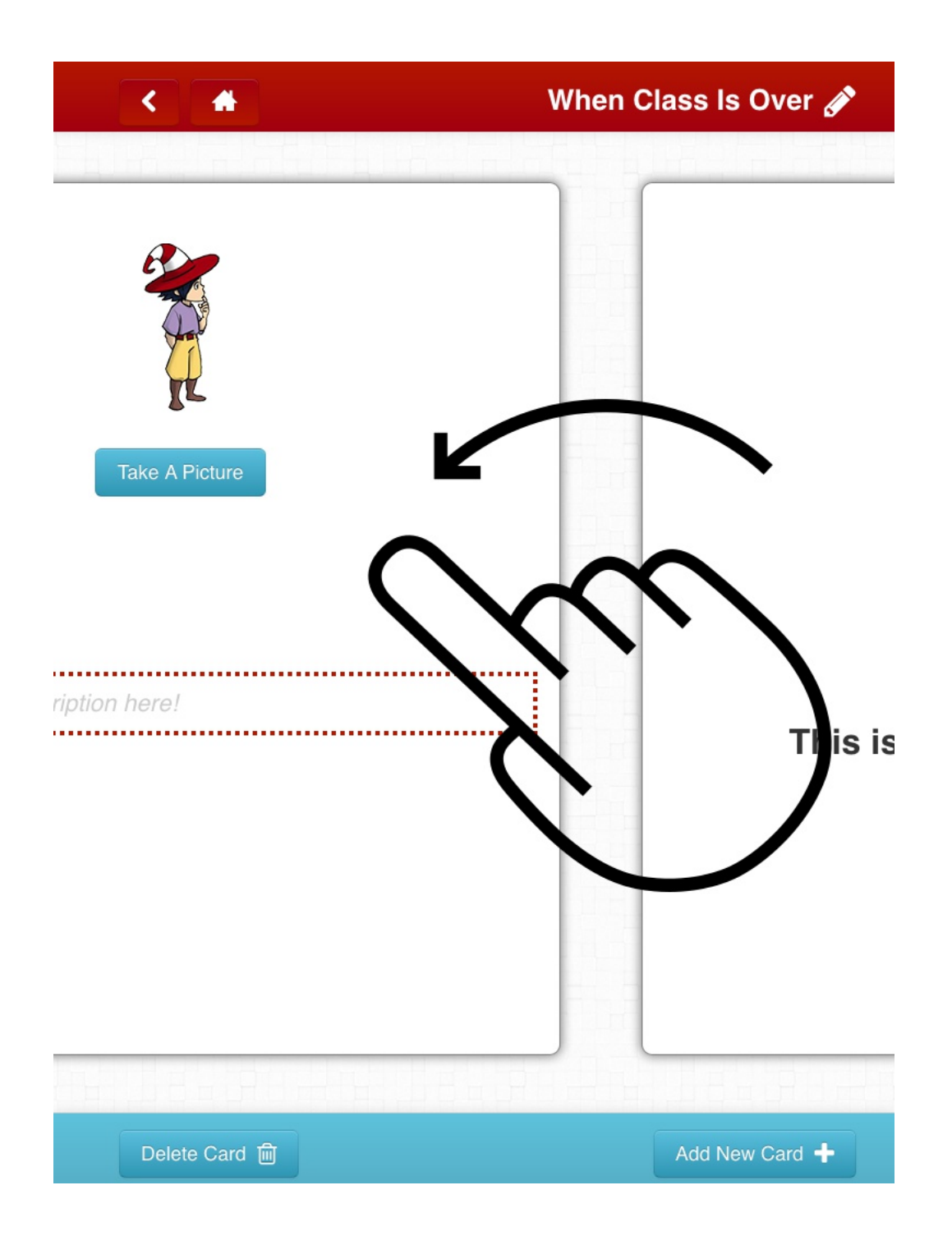

(16) When all of the steps have been added, swipe to the left.

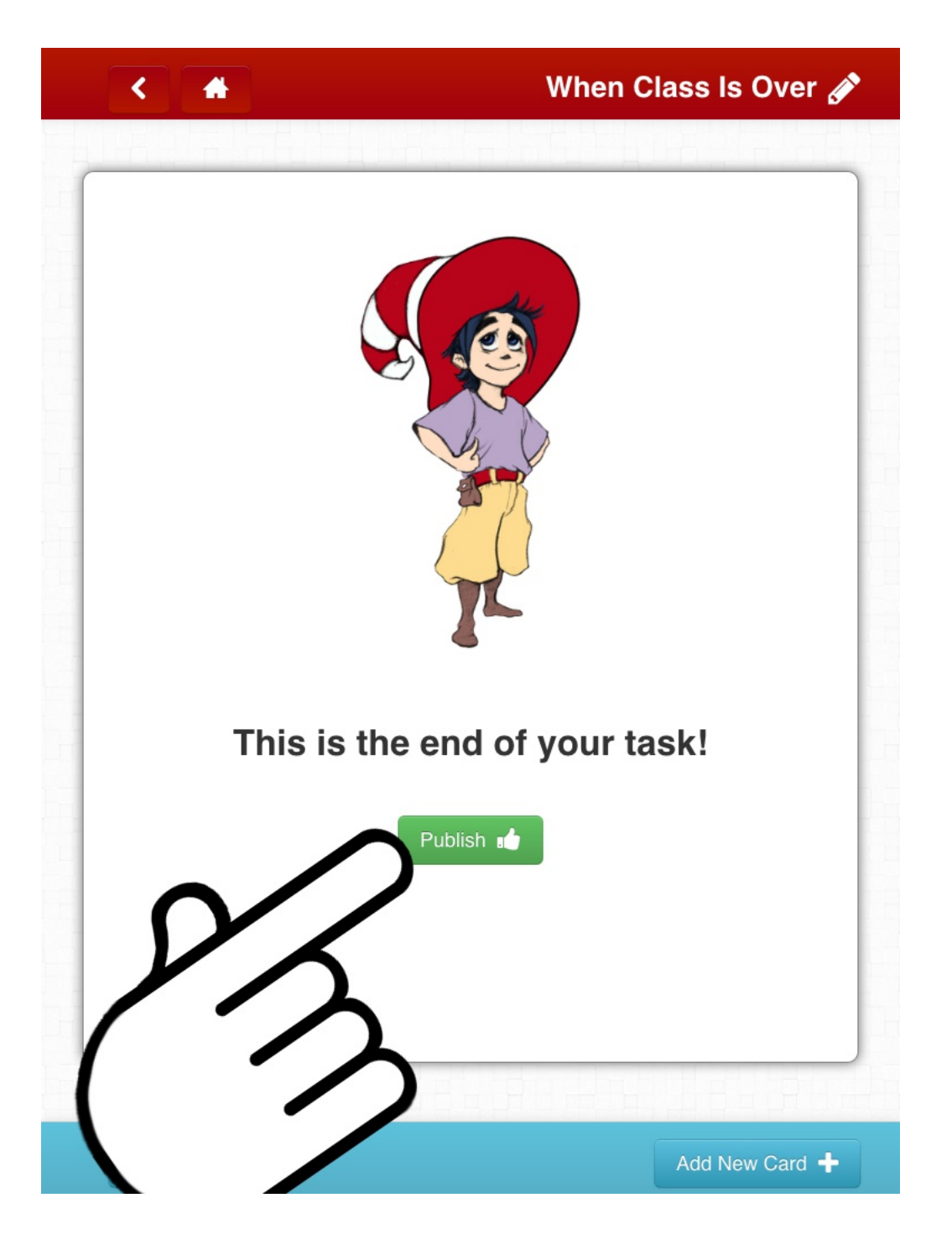

(17) Tap "Publish." Before tapping, "Publish," go through the step with the intended recipient(s) of the Card Decks. Once published, Card Decks currently cannot be edited.

| <                             |          | Library       |
|-------------------------------|----------|---------------|
|                               | Ū        |               |
| Arts                          | Cleaning | Entertainment |
|                               |          | Ê             |
| Food                          | Fun      | Health        |
| $\langle \mathcal{D} \rangle$ |          |               |
| Money                         | Care     | Safety        |
|                               |          |               |
| Shopping                      | Social   | Travel        |
|                               | Im       |               |

(18) Once published, the Card Deck will be available in the category that was selected in step 5. Tap that category to view the Card Deck.